# How to delete static routes using the Command Line Interface

### 03/26/2020

- 9 People found this article helpful
- 76,641 Views

## Description

How to delete static routes using the Command Line Interface

## Resolution

#### Feature:

This article describes the method to delete static routes in SonicWall UTM devices using the Command Line Interface (CLI). This would be handy in situations where a user has lost access to the SonicWall Management GUI due to an incorrect route.

#### **Procedure:**

- Connect the console cable to SonicWall and a PC.
- Open a Terminal Emulation Software like HyperTerminal or Putty.
- Configure the following parameters to login to the SonicWall CLI:
  - Bit per second: 115200
  - Data bits: 8
  - Parity: None
  - Stop bits: 1
  - Flow control: None

- Enter the following commands to delete the incorrect route:
  - **config** (this is to enter the configuration mode)
  - **route static** (this is to enter the static route mode)
  - **show route** (this is done to get the route-handle of the incorrect route)
  - **delete** <Route Handle> (this command will delete the incorrect route)
  - **exit** (enter this command to exit the menu and apply changes)

**Note:** The above commands cannot delete default auto-configured routes.

| Connection Description                              | <u>?</u> × |  |  |  |  |
|-----------------------------------------------------|------------|--|--|--|--|
| New Connection                                      |            |  |  |  |  |
| Enter a name and choose an icon for the connection: |            |  |  |  |  |
| Name:                                               |            |  |  |  |  |
| Sonicwall                                           |            |  |  |  |  |
| lcon:                                               |            |  |  |  |  |
| 🥙 🤹 🌭 🚾 🧐                                           | <b>%</b>   |  |  |  |  |
| OK Cano                                             | cel        |  |  |  |  |

Q

| Connect To                                                     | I |  |  |  |  |
|----------------------------------------------------------------|---|--|--|--|--|
| Sonicwall                                                      |   |  |  |  |  |
| Enter details for the phone number that you want to dial:      |   |  |  |  |  |
| Country/region:                                                | 3 |  |  |  |  |
| Area code:                                                     |   |  |  |  |  |
| Phone number:                                                  |   |  |  |  |  |
| Connect using: COM1                                            | - |  |  |  |  |
| Select the COM<br>port connected to<br>the SonicWALL OK Cancel |   |  |  |  |  |

| COM1 Pr          | operties         |        | <u>?</u> × |  |  |
|------------------|------------------|--------|------------|--|--|
| Port Se          | ettings          |        |            |  |  |
|                  |                  |        | _          |  |  |
|                  | Bits per second: | 115200 |            |  |  |
|                  | Data bits:       | 8      |            |  |  |
|                  | Parity:          | None   |            |  |  |
|                  | Stop bits:       | 1      |            |  |  |
|                  | Flow control:    | None   |            |  |  |
| Restore Defaults |                  |        |            |  |  |
| OK Cancel Apply  |                  |        |            |  |  |
| 1000             |                  |        |            |  |  |

Q

| User:a<br>Passwo                                                                                                    | admin<br>ord:                                             |                              |                                              |                   |                            |  |
|----------------------------------------------------------------------------------------------------|-----------------------------------------------------------|------------------------------|----------------------------------------------|-------------------|----------------------------|--|
| NSA 45<br>(confi<br>(confi                                                                                                    | 00> config<br>g[NSA 450<br>g-Static-                      | g<br>0])> route<br>Route[NSA | static ◀━━<br>4500])> show route             | e <b></b>         |                            |  |
| Handle<br>Y<br>                                                                                                    | Active Sour<br>Interface                                  | ce<br>Metric Prio            | Destination<br>rity                          | Service           | Gatewa                     |  |
| 2<br>0<br>4<br>0                                                                                                    | Yes Any<br>X0 (LAN)<br>Yes Any<br>X1 (VAN)                | 20 1<br>20 2                 | 255.255.255.255.255/32<br>X1 Default Gateway | Any<br>Any        | 0.0.0.<br>0.0.0.           |  |
| 8<br>8.168.<br>1<br>0<br>3                                                                                                    | Yes Any<br>168XØ (LAN)<br>Yes Any<br>XØ (LAN)<br>Yes Any  | 1 3<br>20 4                  | XØ Subnet<br>XØ Subnet<br>X1 Subnet          | Any<br>Any<br>Any | 192.16<br>0.0.0.<br>0.0.0. |  |
| 0<br>6<br>0<br>5<br>8 170                                                                                                    | X1 (WAN)<br>Yes Any<br>X3 (WLAN)<br>Yes X1 I<br>2X1 (WAN) | 20 5<br>20 6<br>P<br>20 7    | X3 Subnet<br>Any                             | Any<br>Any        | 0.0.0.                     |  |
| (config-Static-Route[NSA 4500])> help ◀—                                                                                                    |                                                           |                              |                                              |                   |                            |  |
| abort Exit to toplevel menu and cancel changes where needed<br>add Add a Static Routing Policy.<br>delete Delete a Static Routing Policy.<br>exit Exit menu and apply changes<br>finished Exit to toplevel menu and apply changes where needed<br>modify Modify a Static Routing Policy.<br>show Invoke show commands |                                                           |                              |                                              |                   |                            |  |
| (config-Static-Route[NSA 4500])> delete 8 ◀━━<br>Static Route Policy successfully deleted.<br>(config-Static-Route[NSA 4500])> exit ◀━━<br>(config[NSA 4500])> end ◀━━<br>NSA 4500> _                                                                                                    |                                                           |                              |                                              |                   |                            |  |

Q